# ¿Cómo saber el Polígono, Parcela y Unidad Urbana de mi vivienda?

Consulta el recibo del impuesto municipal de la vivienda.

Si no lo tienes a mano, puedes buscar en el **Catastro de Navarra** por dirección postal siguiendo estos pasos:

# 1 Acceder a la web del Catastro de Navarra

Entra en la página oficial y accede al visor: <u>https://catastro.navarra.es/navegar/</u>

### 2 Seleccionar la opción de búsqueda

◆ Una vez dentro, verás un menú con varias opciones de búsqueda en la parte superior de la pantalla.

#### Haz clic en la pestaña "Búsquedas"

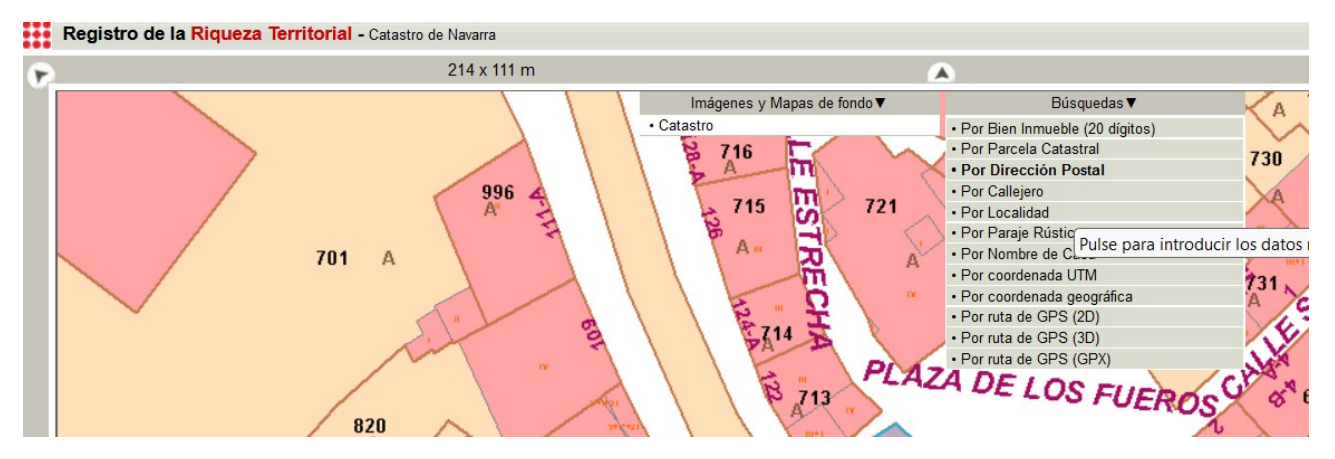

# 3 Elegir "Por Dirección Postal"

- Dentro de "Búsquedas", selecciona la opción "**Por Dirección Postal**".
- Se abrirá un formulario donde debes introducir los datos de la dirección.

#### 4 Introducir los datos de la calle

◆ En los campos disponibles, introduce:

- Localidad: Valtierra
- Vía: Nombre de la calle
- Portal: Número del portal

🔷 Luego, haz clic en "**Petición**".

| /IA:    | DE LOS FUEROS | Ayuda |
|---------|---------------|-------|
| PORTAL: | 1 Ayuda       |       |

ALC: NO

**Consejo:** Si la dirección no aparece, prueba variantes del nombre (con o sin abreviaturas) o verifica que esté escrita correctamente.

### **5 Ver los resultados**

◆ Si la dirección es válida, el sistema mostrará los resultados correspondientes en la parte inferior derecha

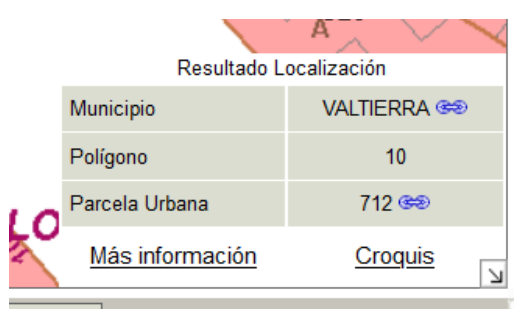

Ya podemos ver el Polígono y la Parcela Urbana.
 Haciendo click en <u>Más información</u> se mostrará también la Unidad Urbana.

Registro de la Riqueza Territorial - Catastro de Navarra

#### Consulta de referencia catastral

```
Municipio: VALTIERRA (249)

Polígono: 10

Parcela: 712

Población: VALTIERRA

-- Opciones para la Parcela -- v

Subárea: 1

Calle: PZ. DE LOS FUEROS

Portal: 1
```

Solicitar todas las cédulas por correo electrónico

#### **Unidades urbanas**

| Bien Inmueble         | UNIDAD | Escal. | Planta | Puerta | Destino           | Superf.(m <sup>2</sup> ) | PETICIÓN |        |
|-----------------------|--------|--------|--------|--------|-------------------|--------------------------|----------|--------|
| 31000000002237182OQ * | 1      |        | Bajo   |        | CASA CONSISTORIAL | 856,40                   | Opciones | $\sim$ |